## **Comment puis-je m'assurer que la DJ Control MP3 est installé correctement sur mon ordinateur PC?**

Nous vous recommandons d'abord de procédé à l'installation en utilisant la plus récente version du pilote disponible sur notre site support.

Une fois connectée et installée, la DJ Console devrait normalement apparaître au niveau du **Gestionnaire de Périphérique :** 

- Faite un clique-droit sur l'icône Ordinateur sur votre bureau et sélectionnez Gérer
- Dans la colonne de gauche, cliquez sur **Gestionnaire de Périphérique**

Les divers éléments de la DJ Console devraient apparaître normalement dans les catégories suivantes:

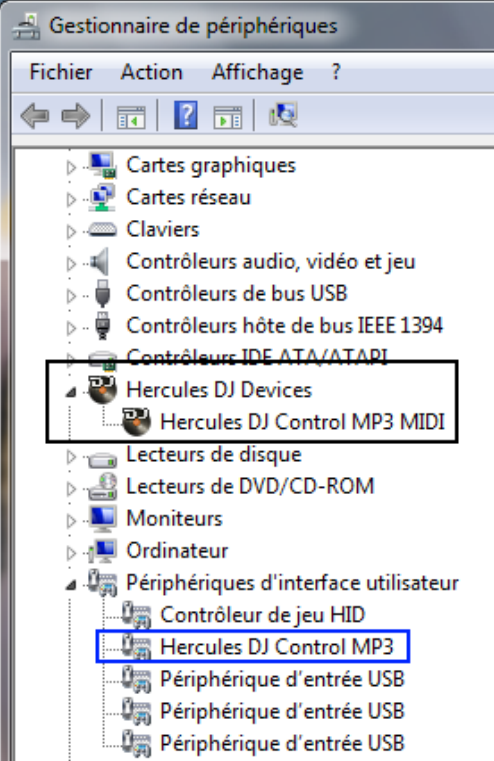

**NOTE**: Si la composante **Hercules DJ Control MP3** (en bleu) apparaît plutôt en tant qu'autre **Périphérique d'interface utilisateur USB**, il ne sera pas possible d'utiliser la console à titre de contrôleur MIDI. Il vous faudra réinstaller le pilote.

Afin d'éviter ce problème, Assurez-vos donc de toujours connecter la console au même port USB sur lequel l'installation a été effectuée.

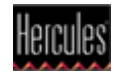

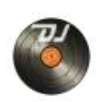

Le **DJ Console Control Panel** est accessible via l'icône dans la zone de notification (près de l'horloge), ou via le **Panneau de configuration** Windows

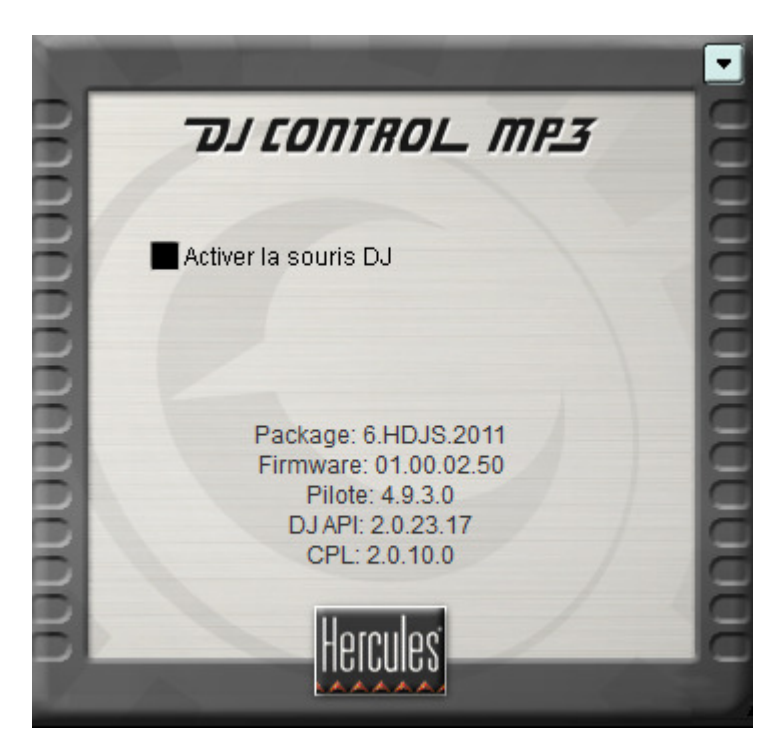

Celui-ci présente les informations relatives au pilote présentement utilisé. Si vous avez à communiquer avec notre support technique, assurez-vous d'avoir cette information à portée de main.

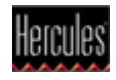